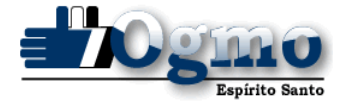

#### COMUNICADO

# NORMAS DISCIPLINARES NA WEB

O OGMO-ES, no intuito de agilizar o processo de entrega das Notificações de Infração, Notificações de Aplicação de Penalidades e Apresentação de Recursos Disciplinares, estará disponibilizando aos trabalhadores a partir do dia **20/01/2021** (quarta-feira), a possibilidade de realização destes procedimentos (serviços) pela WEB.

Lembrando que a entrega presencial dos documentos continuará sendo realizada no Setor de <u>Registro e Cadastro</u> do OGMO-ES no horário de 08:00 as 12:00 e 13:00 as 16:00.

Importante ressaltar que neste primeiro momento, **as notificações de infração emitidas até o dia 19/01/2021,** que não puderam ser retiradas devido ao plano de contingência da Covid-19, estarão com os prazos para recebimento prolongados, conforme abaixo:

**Notificação de Infração -** 45 dias para recebimento, sem bloqueio. Após este prazo o trabalhador será bloqueado para recebimento da mesma.

**Recurso -** 05 dias úteis após recebimento da notificação. Após este prazo será aplicada punição automática conforme CCT.

**Notificação de Aplicação de Penalidade -** 07 dias para recebimento, sem bloqueio. Após este prazo o trabalhador será bloqueado para recebimento da mesma.

Já as **Notificações de Infração que forem emitidas a partir do dia 20/01/2021** terão o prazo de 07 dias para recebimento, sem bloqueio. Após este prazo o trabalhador será bloqueado para recebimento da mesma.

Sendo assim, é necessário ficar bem atento aos prazos limites para recebimento das notificações e apresentação de recursos.

A seguir, veja o passo a passo de como realizar o recebimento de notificações e apresentação de defesas pela WEB.

Página 1 de 1

Sistemas de Escalação Web Novas Funcionalidades Janeiro/2021

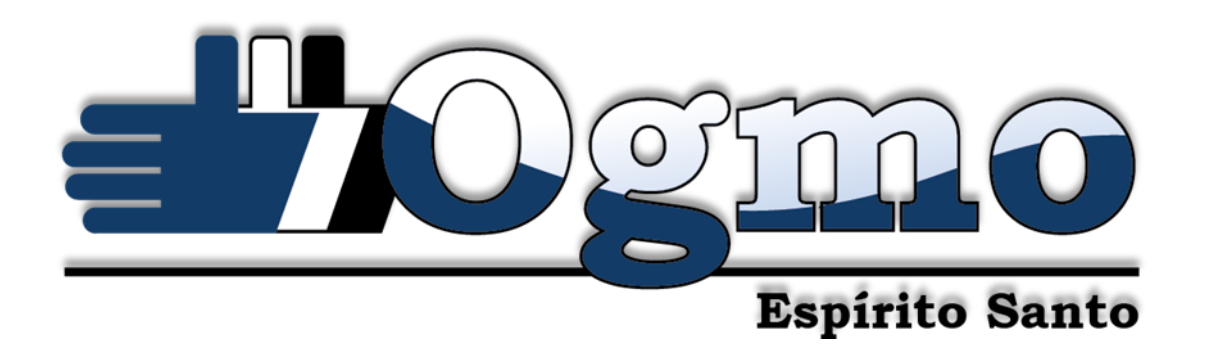

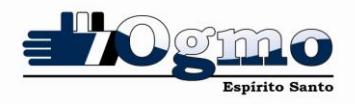

# 1. INTRANET - Novas Funcionalidades

# NORMAS DISCIPLINARES

Adicionamos à intranet do trabalhador o módulo de normas disciplinares, trazendo assim maior facilidade, comodidade e agilidade no fluxo do processo.

Agora o TPA poderá receber a notificação de infração, realizar a sua defesa e receber a aplicação de penalidade (quando for o caso), tudo com a facilidade de poucos cliques.

O módulo ainda possibilita a consulta de notificações já recebidas, anexos de notificações, defesas (feitas pelo sistema), anexos da defesa e aplicações de penalidades.

#### Acesso ao Módulo

O módulo de normas disciplinares foi adicionado ao menu principal do sistema. Para o acesso basta passar o mouse sobre o item chamado "Normas Disciplinares", e surgirá o submenu com o item "Movimentações" que o trabalhador deve clicar para confirmar a ação.

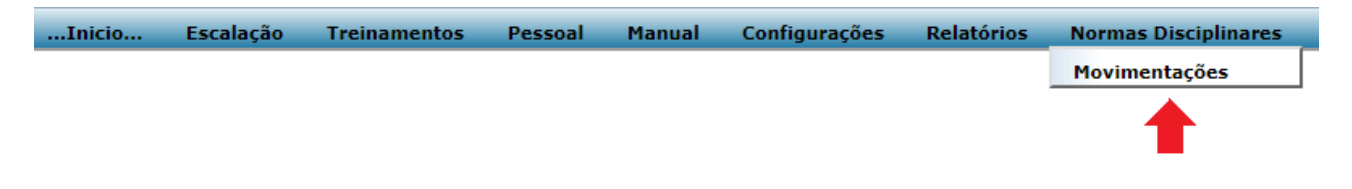

# Navegação

O módulo de normas disciplinares possui a navegação através de abas com funções distintas, conforme descrito abaixo:

- Notificação de Infração Informações sobre a notificação e anexos.
- <u>Defesa</u> Envio de defesa com possibilidade de inclusão de anexos.
- <u>Aplicação de Penalidade</u> Informações sobre a aplicação de penalidade.

| Normas Disciplinare     | es     |                         |
|-------------------------|--------|-------------------------|
| Notificação de Infração | Defesa | Aplicação de Penalidade |

# Notificação de Infração

A aba "Notificação de Infração" traz as seguintes informações:

• <u>Número</u> – Número da notificação de infração.

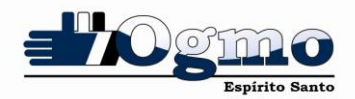

- Data da Ocorrência Data da ocorrência que gerou a notificação.
- Infração Descrição da infração cometida.
- <u>Porto</u> Porto (quando houver) em que aconteceu a ocorrência.
- <u>Situação</u> Situação atual do processo (Ex: Aguardando recurso do TPA).
- Data de Recebimento Data de recebimento da notificação.
- <u>Data Limite</u> Data limite para recebimento da notificação sem que haja bloqueio.
- <u>Notificação</u> Botão para o recebimento/consulta da notificação de infração.
- <u>Anexos</u> Botão para consulta (quando houver) dos anexos relacionados à notificação.

| Inicio | Escalação | Treinan  | nentos                | Pessoal                  | Manual                                            | Configurações                                                                       | Relatórios                                                          | Normas Discipli                                   | nares    |                                                      |                        |                |             |        |
|--------|-----------|----------|-----------------------|--------------------------|---------------------------------------------------|-------------------------------------------------------------------------------------|---------------------------------------------------------------------|---------------------------------------------------|----------|------------------------------------------------------|------------------------|----------------|-------------|--------|
|        | 0         | Norma    | is Discip             | olinare                  | s                                                 |                                                                                     |                                                                     |                                                   |          |                                                      |                        |                |             |        |
| NAG    |           | Notifica | ação de Ini           | fração                   | Defesa                                            | Aplicação de P                                                                      | enalidade                                                           |                                                   |          |                                                      |                        |                |             |        |
|        |           | Número   | Data da<br>Ocorrência |                          |                                                   | Infração                                                                            | D                                                                   |                                                   | Porto    | Situação                                             | Data de<br>Recebimento | Data<br>Limite | Notificação | Anexos |
|        |           | 47180    | 26/10/2020            |                          |                                                   | FALTAR AO TRA                                                                       | ABALHO                                                              |                                                   | PORTOCEL | Aguardando<br>recibo de<br>notificação               |                        | 11/11/2020     | ٢           | ٢      |
|        | •         | 46805    | 23/09/2020            |                          |                                                   | FALTAR AO TRA                                                                       | ABALHO                                                              |                                                   | PORTOCEL | Aguardando<br>recurso TPA                            | 16/11/2020             | 06/10/2020     | ۷           | ٨      |
|        |           | 45778    | 04/06/2020            |                          |                                                   | FALTAR AO TRA                                                                       | ABALHO                                                              |                                                   | TPS      | Aguardando<br>julgamento da<br>Comissão<br>Paritária | 16/11/2020             | 12/06/2020     | ۲           | ۲      |
|        |           | 46156    | 31/05/2020            | NÃ                       | O CUMPRIMEN                                       | ITO DA ASSIDUIDADE,                                                                 | CONFORME PREV                                                       | ISTO NA CCT                                       |          | Aguardando<br>recurso TPA                            | 16/11/2020             | 24/07/2020     | ٢           | 3      |
|        |           | 46066    | 30/04/2020            | NÃ                       | O CUMPRIMEN                                       | ITO DA ASSIDUIDADE,                                                                 | CONFORME PREV                                                       | ISTO NA CCT                                       |          | Aguardando<br>recibo de<br>notificação               |                        | 24/07/2020     | ٢           | ۲      |
|        |           | 36641    | 12/12/2017            | DESCUI<br>PATRI<br>TRAB/ | MPRIR OS REG<br>MONIAL, DE H<br>ALHO E DO ME<br>E | ULAMENTOS, NORMAS<br>IGIENE E DE SEGURAI<br>IO AMBIENTE, QUE NA<br>NQUADRAMENTOS DE | S, PROCEDIMENTO<br>NÇA DO TRABALHO<br>O CONFLITAREM<br>STA CLÁUSULA | S DE SEGURANÇA<br>D, MEDICINA DO<br>COM OS DEMAIS | PORTOCEL | Punição com<br>início em 17<br>dia(s)                | 22/12/2017             | 21/12/2017     | ۲           | ۷      |

# Anexos da Notificação de Infração

Sempre que existirem arquivos disponíveis o botão na coluna "Anexos" estará habilitado, o que torna possível consultar os anexos relacionados a determinada notificação de infração.

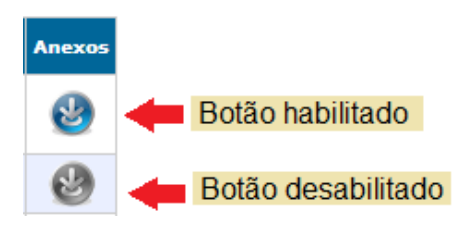

Após clicar no botão uma janela irá aparecer contendo uma lista de todos os anexos disponíveis para consulta, basta clicar no botão "Abrir" para visualizar o arquivo.

| U     |               | Nome | Anexo  |
|-------|---------------|------|--------|
| 22878 | documento.pdf |      | Abrir  |
|       |               |      | $\sim$ |
|       |               |      |        |
|       |               |      |        |
|       |               |      |        |
|       |               |      |        |

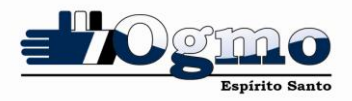

# Receber ou Consultar a Notificação de Infração

Para receber ou consultar uma notificação de infração basta clicar no botão na coluna "Notificação".

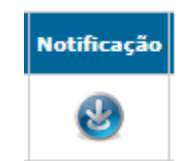

Quando o TPA estiver recebendo a notificação de infração, será exibida uma janela solicitando a confirmação do recebimento. Nessa janela é possível verificar o número da notificação que o trabalhador está recebendo e a data de recebimento.

| Normas Disciplinares                                                                | × |
|-------------------------------------------------------------------------------------|---|
| Confirma o recebimento da notificação de infração №<br>46066 na data de 15/12/2020? |   |
| Sim Não                                                                             |   |

Caso o TPA clique no botão "Não" será exibida uma janela informando o número da notificação e o prazo limite para o recebimento da mesma.

Obs.: Vale lembrar que a informação sobre a data limite de recebimento da notificação está disponível na aba "Notificação de Infração".

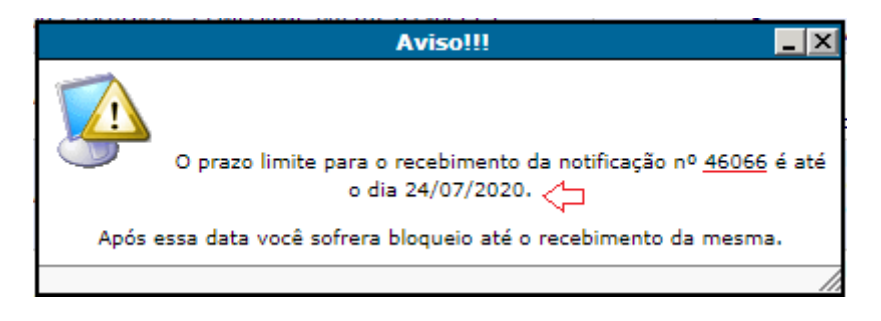

Para confirmar o recebimento da notificação basta clicar no botão "Sim" e aguardar a geração do arquivo.

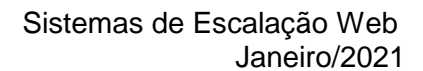

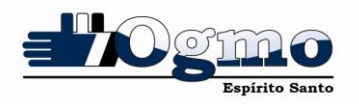

| Inicio Escalação Treinamentos Pessoal | Manual Conf                                                                                                    | igurações Relató                                                                                                    | rios Normas Dis                                                                                                    | ciplinares                                                                                                    |                                                                                                    |                                                                                                    |                                                                               |                                         | Sair |
|---------------------------------------|----------------------------------------------------------------------------------------------------|----------------------------------------------------------------------------------------------------|----------------------------------------------------------------------------------------------------|----------------------------------------------------------------------------------------------------|----------------------------------------------------------------------------------------------------|----------------------------------------------------------------------------------------------------|-------------------------------------------------------------------------------|-----------------------------------------|------|
|                                       |                                                                                                    |                                                                                                    |                                                                                                    |                                                                                                    |                                                                                                    |                                                                                                    |                                                                               | Fechar                                  | ×    |
| rptNotificacaoInfracao                |                                                                                                    |                                                                                                    | 1 /                                                                                                    |                                                                                                    |                                                                                                    |                                                                                                    |                                                                               | ¢ ± 🖶 🏠                                 |      |
|                                       | Pela presente, vimo<br>Maticula: Norre:<br>Infrada: Norre:<br>NÃO CUMPRIMENTO<br>Paralidade:<br>SUSPENSÃO POR: 5<br>Graz<br>MÉDIO<br>Comunico-Ihes que, n<br>dias útes, contados a<br>cumulativas.<br>Assinatura Adortados OCMO | Orgão de d     Telefone:     Telefone:     Telefone:     O DA ASSIDUIDADE, C     DIA(S) ESCALA(     DIA(S) ESCALA(     DIA | CAVenida Getulio Varga (27) 3212.6588 - site: y Notificação de ao cometida por V.S <sup>4</sup> Notificação de conFORME PREVISTO CÓNFORME PREVISTO CÓN CENTRO Priodo: 4*, item XIX da Conver desta, para apresentai Netificação N* 46066 Dita de Recetimento: 10/11/202 117.00 17.00 | bra do Trabal Espírito Sa Espírito Sa Esp | be Portuário An<br>Vitória/ES CEP 2<br>penalidade a se<br>CPF:<br>Data Documento:<br>30/04/2020<br>Trabalho 2017/20<br>ssão Partiária, e q<br>natura do Trabalhador<br>Docume<br>eletro<br>XXX.3<br>Norr | Vulso do Estado do<br>9.010-420.<br>pes@ogmoes.com.br<br>er aplicada:<br>RG:<br>RG:<br>Vindade:<br>10. V.S <sup>a</sup> tem o prazo de 5<br>ue tais penalidades são<br>119. V.S <sup>a</sup> tem o prazo de 5<br>ue tais penalidades são<br>Into recebido<br>micamente<br>GXX.XXX XXX<br>te do TPA<br>CPF | Girar<br>Baixar (Download<br>Imp<br>Ajustar à<br>Aumentar Zo<br>Diminuir Zoom | a)<br>primir<br>página<br>tom<br>+<br>- |      |
|                                       | ASSIDUIDADE (M                                                                                                    | fês)                                                                                                    |                                                                                                    |                                                                                                    |                                                                                                    |                                                                                                    |                                                                               |                                         |      |
|                                       |                                                                                                    |                                                                                                    |                                                                                                    |                                                                                                    |                                                                                                    |                                                                                                    |                                                                               |                                         |      |

Após o recebimento da notificação de infração, será exibida uma janela informando o número da notificação e o prazo limite para o envio da defesa.

Obs.: Vale lembrar que a informação sobre a data limite de envio da defesa está disponível na aba "Defesa".

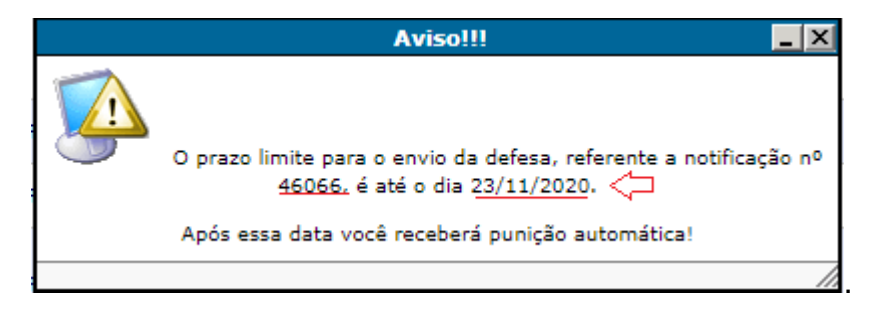

#### Defesa

A aba "Defesa" traz as seguintes informações:

- Notificação Nº Número da notificação de infração.
- Data da Ocorrência Data da ocorrência que gerou a notificação.
- Infração Descrição da infração cometida.
- Porto Porto (quando houver) em que aconteceu a ocorrência.
- Situação Situação atual do processo (Ex: Aguardando recurso do TPA).
- Data de Envio Data de envio da defesa pelo TPA.
- Data Limite Data limite para envio da defesa sem que haja punição automática.
- <u>Defesa</u> Botão para o envio/consulta da defesa.
- <u>Anexos</u> Botão para consulta (quando houver) dos anexos relacionados à defesa.

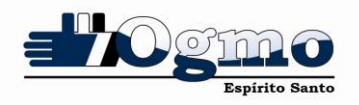

| Inicio | Escalação | Treinament                    | os Pessoal            | Manual   | Configurações                        | Relatórios     | Normas Disc | ciplinares                                     |                  |                |        |        |
|--------|-----------|-------------------------------|-----------------------|----------|--------------------------------------|----------------|-------------|------------------------------------------------|------------------|----------------|--------|--------|
|        |           | Normas E                      | Disciplinare          | s        |                                      |                |             |                                                |                  |                |        |        |
| NAG    |           | Notificação                   | de Infração           | Defesa   | Aplicação de Pe                      | enalidade      |             |                                                |                  |                |        |        |
|        |           | Notificação<br>N <sup>0</sup> | Data da<br>Ocorrência |          | Infração                             |                | Porto       | Situação                                       | Data de<br>Envio | Data<br>Limite | Defesa | Anexos |
|        | ~         | 46805                         | 23/09/2020            |          | FALTAR AO TRABA                      | LHO            | PORTOCEL    | Aguardando recurso TPA                         |                  | 23/11/2020     | Abrir  | ۲      |
|        | ~         | 45778                         | 04/06/2020            |          | FALTAR AO TRABA                      | LHO            | TPS         | Aguardando julgamento da Comissão<br>Paritária | 16/11/2020       | 23/11/2020     | Abrir  | ۲      |
|        |           | 46156                         | 31/05/2020            | NÃO CUMP | RIMENTO DA ASSIDUI<br>PREVISTO NA CO | DADE, CONFORME |             | Aguardando recurso TPA                         |                  | 23/11/2020     | Abrir  | ۲      |
|        |           | 42889                         | 31/05/2019            | NÃO CUMP | RIMENTO DA ASSIDUI<br>PREVISTO NA CO | DADE, CONFORME |             | Aguardando julgamento da Comissão<br>Paritária | 16/11/2020       | 23/11/2020     | Abrir  | ۷      |
|        |           |                               |                       |          |                                      |                |             |                                                |                  |                |        |        |

# Enviar ou Consultar a Defesa

Para enviar ou consultar uma defesa basta clicar no botão "Abrir" na coluna "Defesa".

| Defesa |  |
|--------|--|
| Abrir  |  |

# Formulário para Defesa

Após clicar sobre o botão "Abrir" será exibida uma janela contendo o formulário de defesa da notificação.

O formulário é dividido em duas partes, sendo elas:

- 1. <u>Notificação de Infração</u> Contém um cabeçalho com o resumo das principais informações sobre a notificação e alguns dados do TPA.
- 2. <u>Recurso</u> Contém um campo de texto livre e dois botões.
  - a. O campo de texto denominado "Defesa" pode ser utilizado pelo TPA para redigir sua defesa.
  - b. O botão "Anexos" pode ser utilizado pelo TPA para anexar informações complementares ou a própria defesa, porém é preciso se atentar aos formatos de arquivos aceitáveis (atualmente .pdf, .jpeg ou .png) e ao tamanho máximo 4MB (somando todos os arquivos).
  - c. O botão "Enviar" realiza o envio da defesa do trabalhador, sendo obrigatória a utilização de pelo menos uma das duas opções de preenchimento (campo "Defesa" ou botão "Anexos").

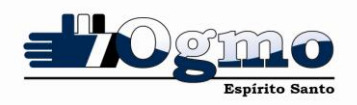

| ção de Infração Defes   | Aplicação de Penalidade                                            |                                                     |             |  |  |  |  |
|-------------------------|--------------------------------------------------------------------|-----------------------------------------------------|-------------|--|--|--|--|
| ;ão                     | D                                                                  | efesa da Notificação                                |             |  |  |  |  |
| Notificação de Infração | ,                                                                  |                                                     |             |  |  |  |  |
| Matrícula:              | Nome:                                                              | CPF:                                                | RG:         |  |  |  |  |
| B Infração: NÃO CUMPRIM | Infração: NÃO CUMPRIMENTO DA ASSIDUIDADE, CONFORME PREVISTO NA CCT |                                                     |             |  |  |  |  |
| 5 Penalidade: Suspensão | por: 5 dia(s)                                                      | Local: ESCALAÇÃO CEN                                | VTRO        |  |  |  |  |
| Notificação Nº: 46066   | Grau: MÉDIO                                                        | Data: 30/04/2020                                    | Período:    |  |  |  |  |
| Recurso                 |                                                                    |                                                     |             |  |  |  |  |
| Deresa:                 |                                                                    |                                                     |             |  |  |  |  |
|                         |                                                                    |                                                     |             |  |  |  |  |
|                         |                                                                    |                                                     |             |  |  |  |  |
|                         |                                                                    |                                                     |             |  |  |  |  |
|                         |                                                                    |                                                     |             |  |  |  |  |
|                         |                                                                    |                                                     |             |  |  |  |  |
|                         |                                                                    |                                                     |             |  |  |  |  |
|                         |                                                                    |                                                     |             |  |  |  |  |
| Anexo: Escolher arquivo | Nenhum arquivo selecionado                                         |                                                     |             |  |  |  |  |
|                         |                                                                    | Enviar                                              |             |  |  |  |  |
|                         | Obs.: É obrigatória a utilização de pelo meno:                     | s um dos campos (Defesa ou Anexo) antes de clicar « | em "Enviar" |  |  |  |  |
|                         |                                                                    |                                                     |             |  |  |  |  |
|                         |                                                                    |                                                     |             |  |  |  |  |
|                         |                                                                    |                                                     |             |  |  |  |  |
|                         |                                                                    |                                                     |             |  |  |  |  |

| Notificação       | de Infração Defesa Aplicação                                                                                                    | O Abrir                                                                                                    | r h Imaganr h tarta        |                  | _      | A Decauicar           | torto               | x   |
|-------------------|----------------------------------------------------------------------------------------------------|----------------------------------------------------------------------------------------------------|----------------------------|------------------|--------|-----------------------|---------------------|-----|
| Notificação<br>Nº | - Notificação de Infração                                                                                                    | Organizar X Nova pas                                                                                                    | ta                         |                  | Ţ      | Pesquisur             |                     | 2   |
| 46805             | Mateísula: Nor                                                                                                    |                                                                                                    |                            |                  |        |                       |                     |     |
| 45778             | Infração: NÃO CUMPRIMENTO DA ASSIDUI                                                                                                    | 🔆 Favoritos<br>📃 Área de Trabalho                                                                                                    | Biblioteca Image           | ns               |        | Orga                  | nizar por: Pasta    | •   |
| 46156             | Penalidade: Suspensão por: 5 dia(s)                                                                                                    | Catch!                                                                                                    | Nome                       | Data             | Marcas | Tamanho               | Classificação       |     |
| 46066             |                                                                                                    | Downloads                                                                                                    | 🔊 comprovante.jpg          | 14/01/2020 10:33 |        | 136 KB                | ***                 |     |
| 42889             | Recurso                                                                                                    | cocurs                                                                                                    | 尾 foto.png                 | 19/12/2019 14:22 |        | 73 KB                 |                     |     |
|                   | Lorem ipsum dolor sit amet, consectetur ad<br>maximus, nulla tellus efficitur lacus, ac pos<br>convalis na lacuis eu: Se d'instque feis a<br>rhoncus dapibus dui ultricies id. Nunc eleme<br>vulputate erat suscipit pretium non sit ame<br>Anexo: Escolher arquivos Nenhum arquivo | <ul> <li>⇒ Bibliotecas</li> <li>⇒ Documentos</li> <li>⇒ Git</li> <li>⇒ Imagens</li> <li>→ Músicas</li> <li>➡ Vídeos</li> <li>♥ Computador</li> <li>▲ Disco Local (C:)</li> <li>⊊ LacSistemas (\\A</li> </ul> | NF.pdf                     | 14/01/2020 10:33 |        | 136 KB                | <u>☆☆☆☆</u>         |     |
|                   | <u>Obs.: É (</u>                                                                                                    | Nome                                                                                                    | * "NF.pdf" "comprovante.jp | g" "foto.png"    |        | Arquivos pe     Abrir | ersonalizados (*.pn | g 🔻 |
|                   |                                                                                                    |                                                                                                    |                            |                  |        |                       | ,                   |     |

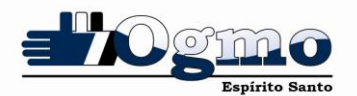

|                                                                                                    | Defes                                             | sa da Notificação                                 |                 |  |  |  |
|----------------------------------------------------------------------------------------------------|---------------------------------------------------|---------------------------------------------------|-----------------|--|--|--|
| Notificação de Infraç                                                                                                    | ão                                                |                                                   |                 |  |  |  |
| Matrícula:                                                                                                    | Nome:                                             | CPF:                                              | RG:             |  |  |  |
| Infração: NÃO CUMPR                                                                                                    | IMENTO DA ASSIDUIDADE, CONFORME PREVISTO NA CCT   |                                                   |                 |  |  |  |
| Penalidade: Suspensâ                                                                                                    | o por: 5 dia(s)                                   | Local: ESCALAÇÃO CENTR                            | 0               |  |  |  |
| Notificação Nº: 4606                                                                                                    | Grau: MÉDIO                                       | Data: 30/04/2020                                  | Período:        |  |  |  |
| Recurso                                                                                                    |                                                   |                                                   |                 |  |  |  |
| Defesa:                                                                                                    |                                                   |                                                   |                 |  |  |  |
| vulputate erat suscipit pretium non sit amet erat. Pellentesque vel pellentesque turpis, ut consequat metus. Campo de texto livre |                                                   |                                                   |                 |  |  |  |
| Anexo: Escolher arquir<br>comprovante.jp<br>foto.png                                                                              | os 3 arquivos<br>9<br>Verifique os arquivos       | quivos                                            |                 |  |  |  |
| • NF.par                                                                                                    |                                                   | Enviar defesa                                     |                 |  |  |  |
| • NF.par                                                                                                    |                                                   |                                                   |                 |  |  |  |
| • Nr.par                                                                                                    | Obs.: É obrigatória a utilização de pelo menos um | n dos campos (Defesa ou Anexo) antes de clicar em | "Enviar" Aviso! |  |  |  |

Após clicar no botão "Enviar" será exibida uma janela de aviso solicitando a confirmação do envio da defesa. Para confirmar o envio basta clicar no botão "Sim". Caso queira revisar a defesa clique no botão "Não".

| Aviso!                                                 | × |
|--------------------------------------------------------|---|
| Confirma o envio da defesa da notificação de infração? |   |
| Sim Não                                                |   |

Ao clicar no botão "Sim" é iniciado o processo de envio da defesa e ao final será exibida uma janela informando que a defesa foi enviada com sucesso.

| Sucesso!                    | ×  |
|-----------------------------|----|
| Defesa enviada com Sucesso! |    |
|                             |    |
|                             | С  |
|                             | // |

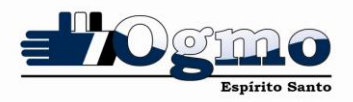

#### **Consultar a Defesa**

Para consultar uma defesa enviada basta clicar no botão "abrir" na coluna "defesa". O formulário para envio da defesa será exibido no modo leitura e o TPA poderá visualizar as informações que redigiu no campo de texto livre.

|                | o de Infração         | Defesa          | Aplicação de Penalidade                              |             |                                                |                  |                |        |      |
|----------------|-----------------------|-----------------|------------------------------------------------------|-------------|------------------------------------------------|------------------|----------------|--------|------|
| ificação<br>Nº | Data da<br>Ocorrência |                 | Infração                                             | Porto       | Situação                                       | Data de<br>Envio | Data<br>Limite | Defesa | Anex |
| 46805          | 23/09/2020            |                 | FALTAR AO TRABALHO                                   | PORTOCEL    | Aguardando recurso TPA                         |                  | 23/11/2020     | Abrir  | 6    |
| 45778          | 04/06/2020            |                 | FALTAR AO TRABALHO                                   | TPS         | Aguardando julgamento da Comissão<br>Paritária | 16/11/2020       | 23/11/2020     | Abrir  | e    |
| 6156           | 31/05/2020            | NÃO CUM         | PRIMENTO DA ASSIDUIDADE, CONFORME<br>PREVISTO NA CCT |             | Aguardando recurso TPA                         |                  | 23/11/2020     | Abrir  | e    |
| 6066           | 30/04/2020            | NÃO CUMP        | PRIMENTO DA ASSIDUIDADE, CONFORME<br>PREVISTO NA CCT |             | Aguardando julgamento da Comissão<br>Paritária | 16/11/2020       | 23/11/2020     | Abrir  | e    |
|                | 1                     |                 | Defesa                                               | da Notifica | ação                                           |                  |                |        | _    |
| - Not          | ificação de Infraçã   | ăo              |                                                      |             |                                                |                  |                |        | _    |
| Mat            | rícula                | No              | ime:                                                 |             | CPE                                            | <b>B</b> C.      |                |        |      |
| Infi           | ração: NÃO CUMPRI     |                 |                                                      |             |                                                |                  |                |        |      |
| Bar            | alidada, Suspansã     | n noru 5 dia(c) |                                                      |             | Local: ESCALAÇÃO CENTRO                        |                  |                |        |      |
| -              | andade. Suspensa      | o port o dia(s) |                                                      |             |                                                | n - fada         |                |        |      |
|                |                       |                 |                                                      |             |                                                |                  |                |        |      |
| Rec            | 11750                 |                 |                                                      |             |                                                |                  |                |        |      |
| Def            | esa:                  |                 |                                                      |             |                                                |                  |                |        |      |

# Anexos da Defesa

Sempre que existirem arquivos disponíveis o botão "Anexos" estará habilitado, o que torna possível consultar os anexos relacionados a determinada defesa.

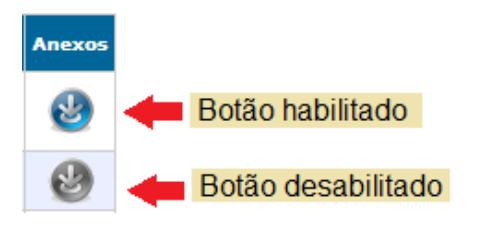

Após clicar no botão "Anexos" uma janela irá aparecer contendo uma lista de todos os anexos disponíveis para consulta, basta clicar no botão "Abrir" para visualizar o arquivo.

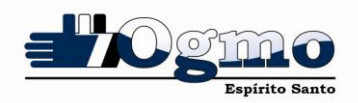

| Anex | cos da Defesa da Notificação | :     |
|------|------------------------------|-------|
| ID   | Nome                         | Anexo |
| 7    | comprovante.jpg              | Abrir |
| 8    | foto.png                     | Abrir |
| 9    | NF.pdf                       | Abrir |
| 9    | NF.pdf                       | Abrir |
|      |                              |       |
|      |                              |       |
|      |                              |       |
|      |                              |       |

# Aplicação de Penalidade

A aba "Aplicação de Penalidade" traz as seguintes informações:

- <u>Notificação Nº</u> Número da notificação de infração.
- <u>Infração</u> Descrição da infração cometida.
- <u>Porto</u> Porto (quando houver) em que aconteceu a ocorrência.
- <u>Situação</u> Situação atual do processo (Ex: Aguardando recurso do TPA).
- Data de Cumprimento Período em que estará cumprindo a punição.
- <u>Data de Recebimento</u> Data de recebimento da aplicação de penalidade.
- <u>Data Limite</u> Data limite para recebimento da aplicação sem que haja bloqueio.
- <u>Aplicação</u> Botão para o recebimento/consulta da aplicação de penalidade.

| Inicio | Escalação | Treinamen                                              | tos Pessoal                                        | Manual                                                  | Configurações                                                                         | Relatórios                                                     | Norma              | s Disciplii | nares                                    |                         |                        |                |           |
|--------|-----------|--------------------------------------------------------|----------------------------------------------------|---------------------------------------------------------|---------------------------------------------------------------------------------------|----------------------------------------------------------------|--------------------|-------------|------------------------------------------|-------------------------|------------------------|----------------|-----------|
| Ŕ      |           | Normas I                                               | Disciplinare                                       | s                                                       |                                                                                       |                                                                |                    |             |                                          |                         |                        |                |           |
| NAG    |           | Notificação de Infração Defesa Aplicação de Penalidade |                                                    |                                                         |                                                                                       |                                                                |                    |             |                                          |                         |                        |                |           |
|        |           | Notificação<br>Nº                                      |                                                    |                                                         | Infração                                                                              |                                                                |                    | Porto       | Situação                                 | Data de Cumprimento     | Data de<br>Recebimento | Data<br>Limite | Aplicação |
| All A  |           | 40867                                                  |                                                    | FAL                                                     | TAR AO TRABALHO                                                                       |                                                                |                    | TPS         | Punição<br>com<br>início em<br>24 dia(s) | 10/12/2020 - 13/12/2020 | 16/11/2020             | 18/11/2019     | ۷         |
|        |           | 41656                                                  | NÃO CUMPRI                                         | MENTO DA ASS                                            | SIDUIDADE, CONFORM                                                                    | E PREVISTO NA CC                                               | т                  |             | Punição<br>com<br>início em<br>21 dia(s) | 07/12/2020 - 09/12/2020 | 16/11/2020             | 12/03/2020     | ۷         |
|        |           | 36641                                                  | DESCUMPRIR OS F<br>PATRIMONIAL, D<br>TRABALHO E DO | REGULAMENTO<br>E HIGIENE E I<br>MEIO AMBIEN<br>ENQUADRA | S, NORMAS, PROCEDI<br>DE SEGURANÇA DO TR<br>TE, QUE NAO CONFLIT<br>MENTOS DESTA CLÁUS | MENTOS DE SEGUR<br>ABALHO, MEDICINA<br>AREM COM OS DEM<br>SULA | ANÇA<br>DO<br>MAIS | PORTOCEL    | Punição<br>com<br>início em<br>17 dia(s) | 03/12/2020 - 06/12/2020 | 16/11/2020             | 12/03/2020     | ٢         |
|        |           | 40802                                                  |                                                    | FAL                                                     | TAR AO TRABALHO                                                                       |                                                                |                    | PORTOCEL    | Punição<br>com<br>início em<br>10 dia(s) | 26/11/2020 - 02/12/2020 | 16/11/2020             | 12/03/2020     | ۲         |
|        |           | 40796                                                  |                                                    | FAL                                                     | TAR AO TRABALHO                                                                       |                                                                |                    | PORTOCEL    | Punição<br>com<br>início em<br>1 dia(s)  | 17/11/2020 - 25/11/2020 | 16/11/2020             | 12/03/2020     | ۷         |

# Receber ou Consultar a Aplicação de Penalidade

Para receber ou consultar uma aplicação de penalidade basta clicar no botão na coluna "Aplicação".

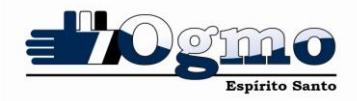

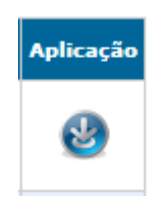

Quando o TPA estiver recebendo a aplicação de penalidade, será exibida uma janela solicitando a confirmação do recebimento. Nessa janela é possível verificar a data de recebimento e o texto informativo sobre a programação de cumprimento de penalidade.

| Normas Disciplinares ×                                                                                                    |
|----------------------------------------------------------------------------------------------------|
| Existindo mais de uma notificação de aplicação a receber,<br>o cumprimento da penalidade será feito de forma<br>sequencial. Caso queira programar o cumprimento procure<br>o OGMO-ES. |
| Confirma o recebimento da notificação de aplicação de<br>penalidade na data de 15/12/2020?                                                                                            |
| Sim Não                                                                                                    |
| 1.                                                                                                    |

Caso o TPA clique no botão "Não" será exibida uma janela informando o número da notificação e o prazo limite para o recebimento da aplicação de penalidade.

Obs.: Vale lembrar que a informação sobre a data limite de recebimento da aplicação está disponível na aba "Aplicação de Penalidade".

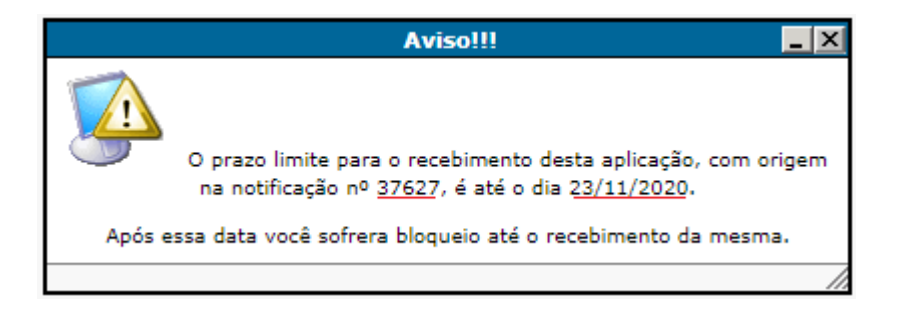

Para confirmar o recebimento da aplicação de penalidade basta clicar no botão "Sim" e aguardar a geração do arquivo.